## Installation Instructions **Visual Studio**

### Creating 2D and 3D games with C#

#### 1.Follow the link.

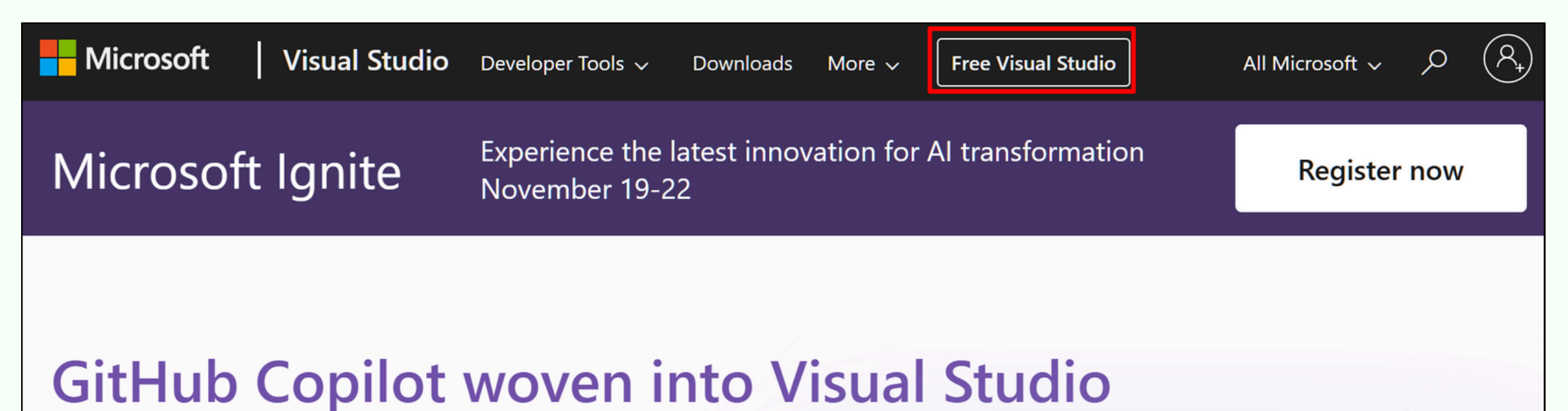

#### Your AI coding partner for faster and smarter development

Elevate your efficiency. Let Copilot and Visual Studio 2022 help you generate and refactor code, identify bugs and resolutions, optimize performance, and get context specific help throughout your coding workflow.

|                  |       |              | _            |            | ×          |
|------------------|-------|--------------|--------------|------------|------------|
|                  | 🚱 Git | Hub C        | Opilot       | °°         | MAIN       |
| Git Changes      |       |              | h            | 5          | <b>~</b> - |
| error-list-demo  | ~     | $\downarrow$ | $\downarrow$ | <b>↑</b> ( | \$         |
| 1                |       |              |              |            |            |
| Commit message   |       |              |              |            |            |
| Commit 🗸 🗖 Amend |       |              |              |            |            |
| ✓ Changes (2)    |       |              |              |            |            |
| ✓                |       |              |              |            |            |
| ✓ C TestGroup1   |       |              |              |            |            |
| C# Test1.cs*     |       |              |              |            | м          |
| C# Test1 cs*     |       |              |              |            | м          |
|                  |       |              |              |            | 141        |

CODDY

**Download Visual Studio** 

Start Copilot free trial

Learn more about GitHub Copilot in Visual Studio →

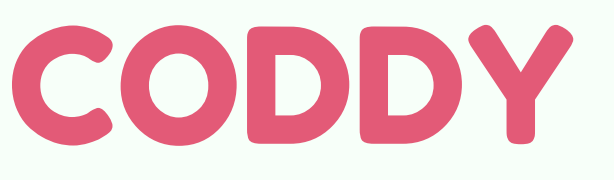

#### 2. Choose Community free version.

#### Visual Studio Community

The best comprehensive IDE for .NET and C++ developers on Windows. Fully packed with a sweet array of tools and features to elevate and enhance every stage of software development.

#### Learn more $\rightarrow$

Free download

#### 3. Save the setup file.

Organize - New folder

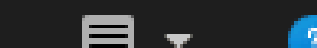

|        | $\sim$ |
|--------|--------|
|        | ~      |
| Cancel |        |
|        | Cancel |

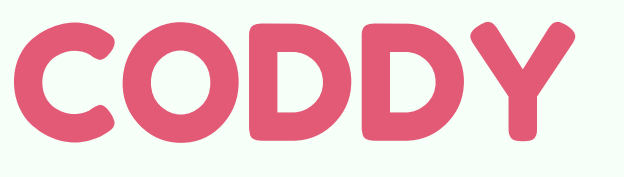

## 4. Run the downloaded file after it finishes downloading.

#### Visual Studio Installer

Before you get started, we need to set up a few things so that you can configure your installation.

To learn more about privacy, see the Microsoft Privacy Statement. By continuing, you agree to the Microsoft Software License Terms.

C<u>o</u>ntinue

Х

#### 5. Wait for the VS Installer inslattation.

| Visual | Studio | Installer |
|--------|--------|-----------|
|--------|--------|-----------|

Getting the Visual Studio Installer ready.

Downloaded

Installing

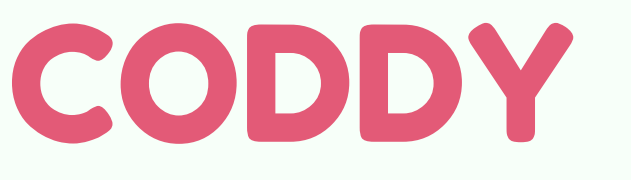

6. You can save installation time and disk space by <u>selecting only the necessary components</u>. At any time after installation, you can install workloads or components that you didn't install initially.

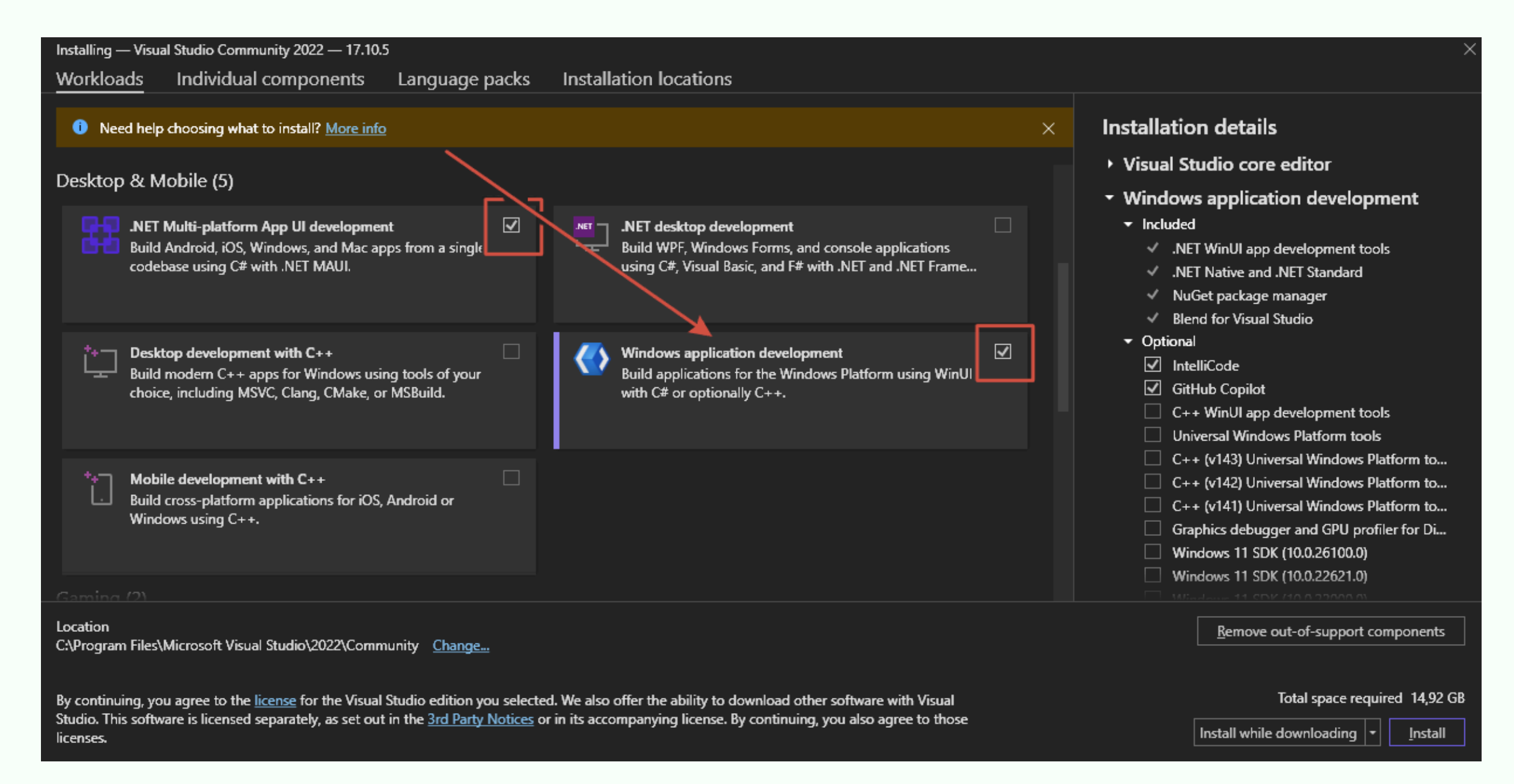

## 7. Wait for complete download of the selected components and their installation.

#### **Visual Studio Installer**

| Installe | ed Available                              |            |               |
|----------|-------------------------------------------|------------|---------------|
|          |                                           |            |               |
| 8        | Visual Studio Community 2022              |            | <u>P</u> ause |
|          | Downloading and verifying: 9 MB of 965 MB | (4 MB/sec) |               |
|          | 0%                                        |            |               |
|          | Installing: package 0 of 0                |            |               |
|          | 0%                                        |            |               |
|          | Verifying                                 |            |               |
|          | ✓ Start after installation                |            |               |
|          | <u>Release notes</u>                      |            |               |
|          |                                           |            |               |

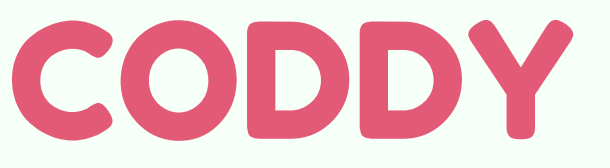

#### 8. Intallation is done.

#### Done installing

Visual Studio has been successfully installed. We recommend rebooting soon to clean up any remaining files.

CODDY

<u>0</u>K

## 10. To add components, you can click **Modify** button and install them.

| Visual Studio Installer                                                    |                          |
|----------------------------------------------------------------------------|--------------------------|
| Installed Available                                                        |                          |
| All installations are up to date.                                          |                          |
| Visual Studio Community 2022<br>17.10.5                                    | <u>M</u> odify<br>Launch |
| Powerful IDE, free for students, open-source contributors, and individuals | More 🔻                   |
| Release notes                                                              |                          |

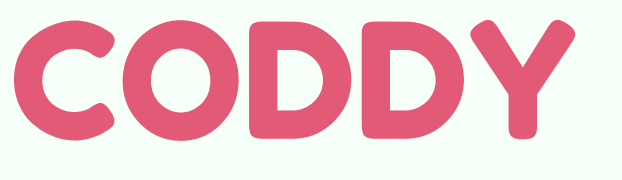

# Microsoft Visual Studio

#### **Congratulations!**

Now you are ready to work!

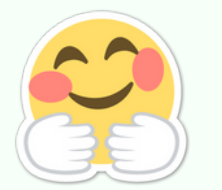

CODDY

Good luck in gaining new knowledge and experience!

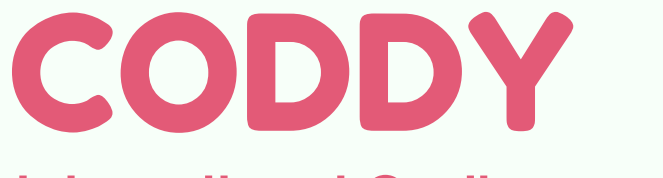